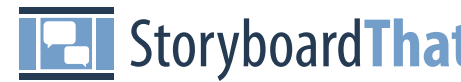

# StoryboardThat — Storyboarding Quick Start Guide

Use this Quick Start Guide to make amazing storyboards right away! Let's get started.

### Drag and Drop

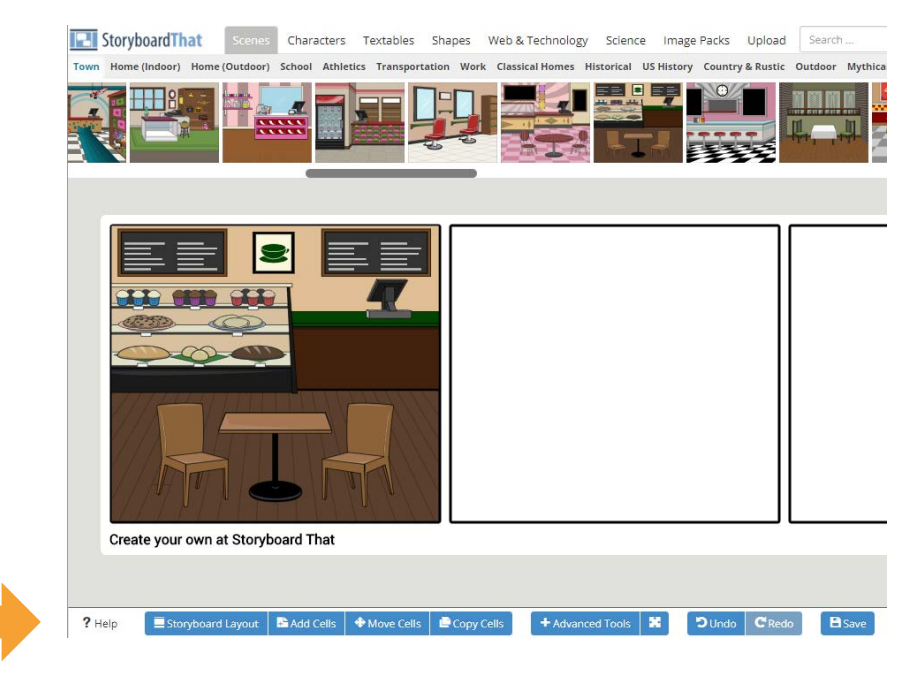

Press and hold the mouse button over an image and move the mouse to where you want the image. When you are ready to drop, just let go of the mouse button.

Characters and items have set starting sizes, but you can manipulate them to get the images to your desired size, orientation, and **position**.

## Storyboard and Cell Layouts

Storyboard That offers different layout options for your cells and storyboards. The cells are the boxes where you can put in images and text. You have the option to add titles and/or description boxes to the cells.

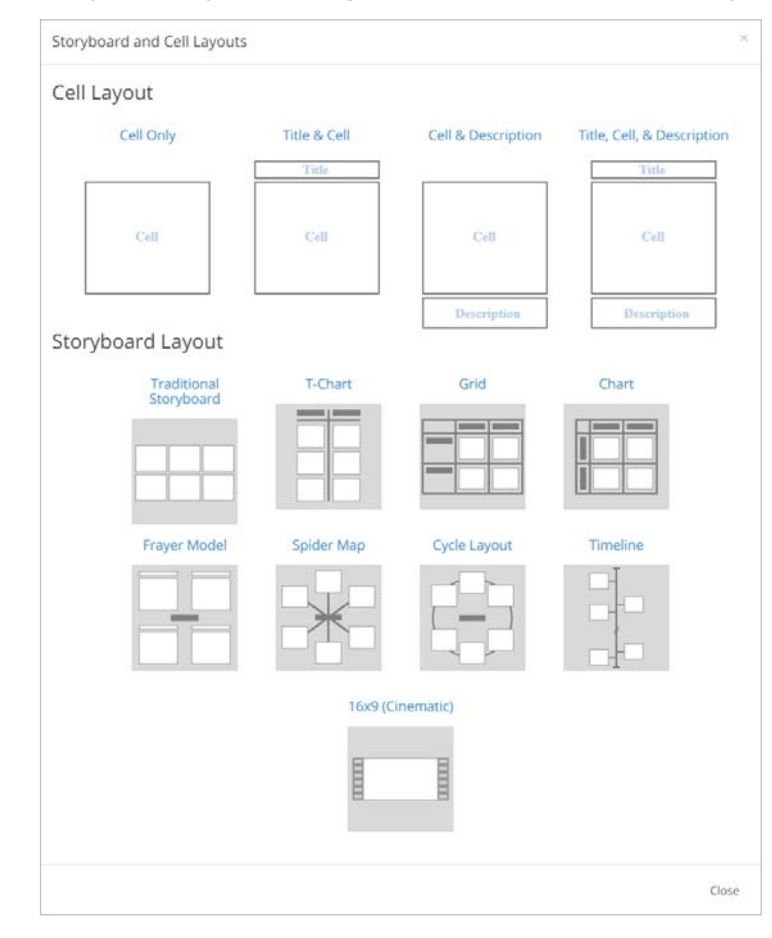

There are nine storyboard layout options: traditional storyboard, T-Chart, grid, spider map, Frayer Model, cycle layout, cinematic, and timeline.

Changing the layout for the storyboard and/or cells can drastically change the effect of your project. Choose the format that works best for you!

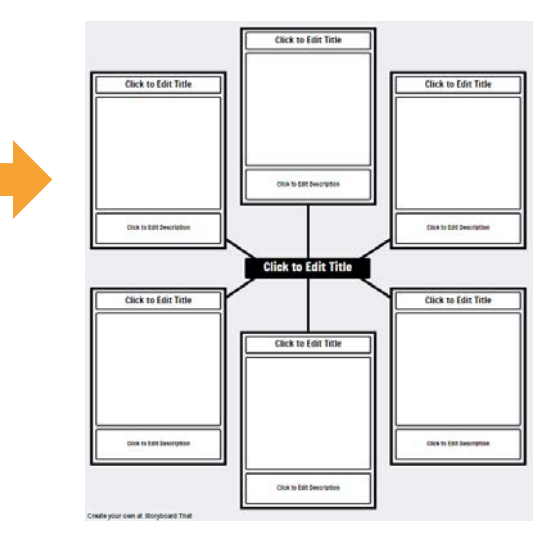

# StoryboardThat — Storyboarding Quick Start Guide

### Save Your Storyboard

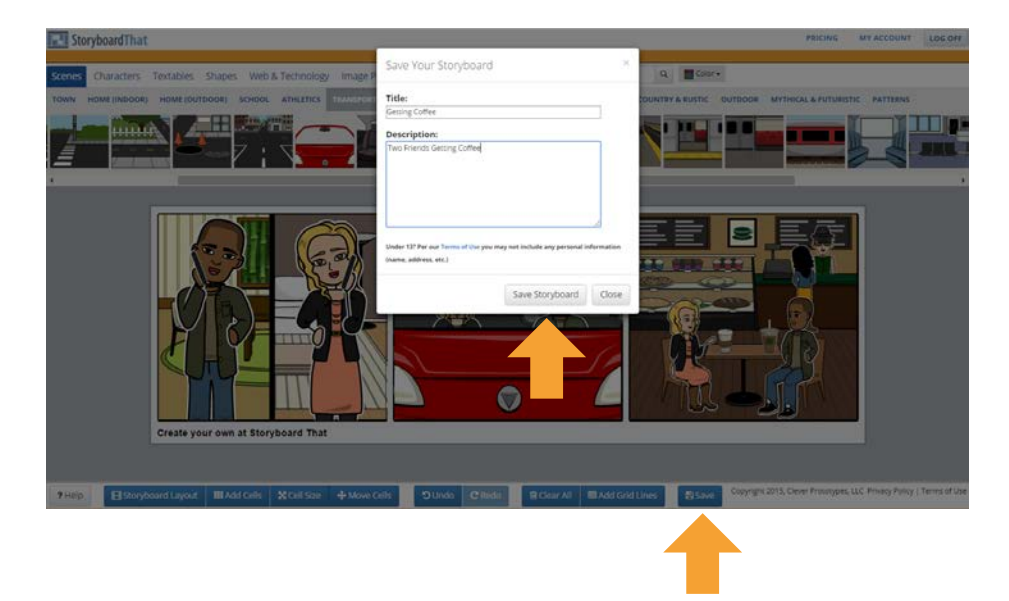

Click on the **save button**. A dialog box will pop up with space for a **title** and description of your storyboard. You must enter a title, but the description is optional.

After you click "Save Storyboard", the title will appear at the top of your new storyboard along with the creator's user name (you) and the last time the storyboard was updated.

### Print Your Storyboard

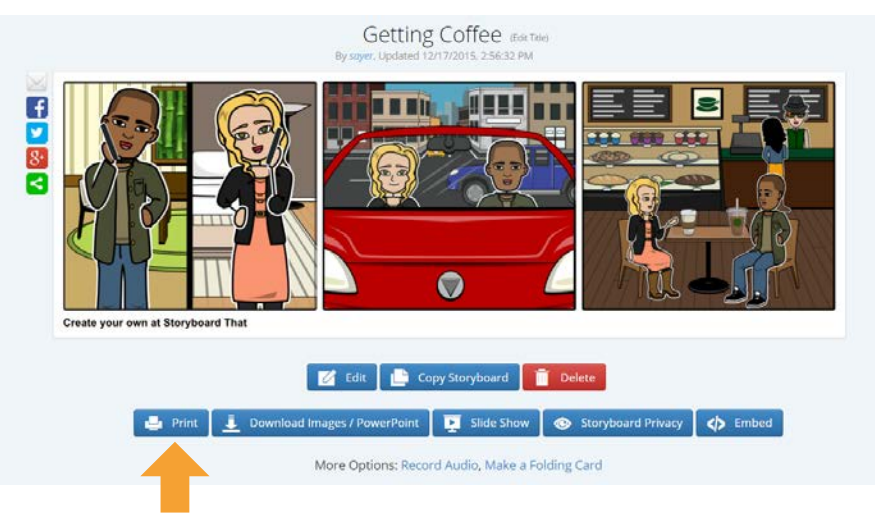

Now that you have made an incredible project, it is time to print it out and put it on your refrigerator!

Press the "Print" button on the view page, and make a choice. There are many options to satisfy a diverse range of needs!

You can have the entire storyboard on one page, with or without the description text, or you can print a specific number of cells. If you select a specific number of cells, some print layouts give you lines for note-taking or answers.

Once you have decided on a print option, follow the directions of your printer.

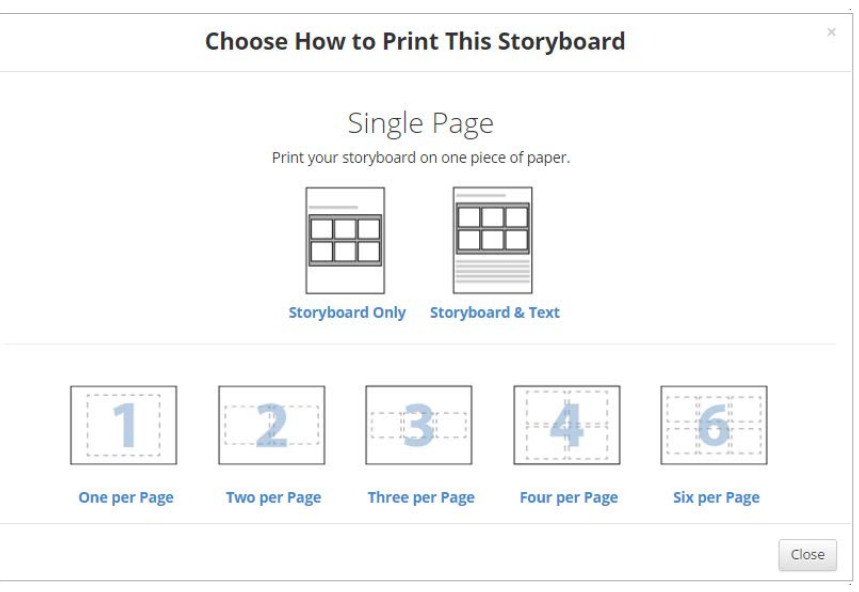